# Creating Investment Alerts in Morningstar Direct

Onboarding Guide

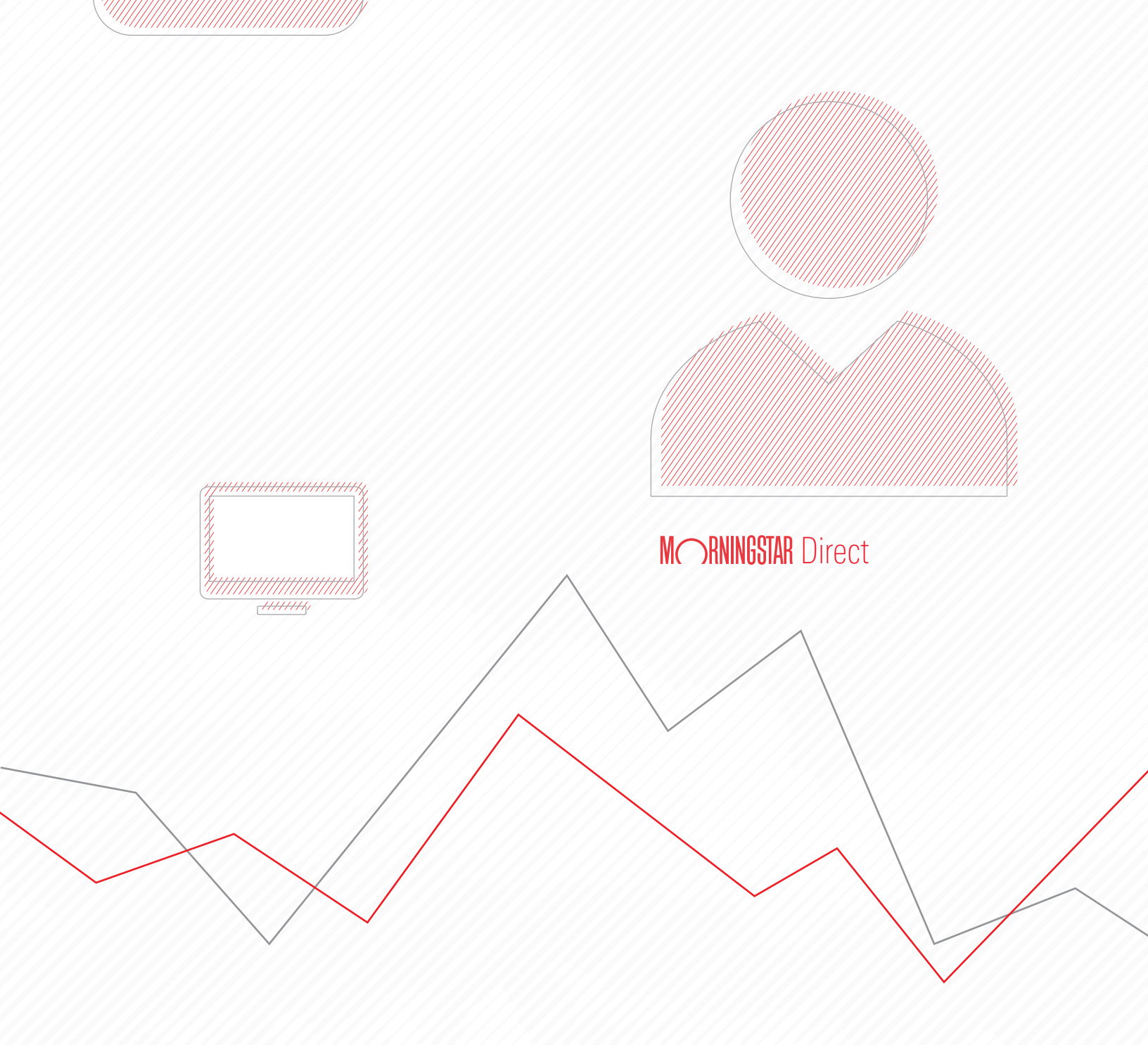

Copyright © 2020 Morningstar, Inc. All rights reserved.

The information contained herein: (1) is proprietary to Morningstar and/or its content providers; (2) may not be copied or distributed; (3) is not warranted to be accurate, complete or timely; and (4) does not constitute advice of any kind. Neither Morningstar nor its content providers are responsible for any damages or losses arising from any use of this information. Any statements that are nonfactual in nature constitute opinions only, are subject to change without notice, and may not be consistent across Morningstar. Past performance is no guarantee of future results.

#### Contents

| Overview .  |                                        |
|-------------|----------------------------------------|
| Exercise 1: | Update the default settings for alerts |
| Exercise 2: | Create a price alert for a stock       |
| Exercise 3: | Create a Morningstar Alert             |
| Exercise 4: | Create a Filings Alert                 |
| Exercise 5: | Edit an alert rule                     |
| Exercise 6: | Delete an alert rule                   |

# **Creating Investment Alerts in Morningstar Direct**<sup>SM</sup>

Morningstar Direct<sup>SM</sup> allows users to create alerts to be notified of any significant changes – such as a manager change or a Morningstar Rating change – for an investment of your choice. The following types of alerts can be created:

**Overview** 

- ► Price alerts
- ► Morningstar alerts, and
- ► Filings alerts.

This guide shows users how to create each alert type with the following exercises:

- Exercise 1: Update the default settings for alerts (page 5)
- Exercise 2: Create a price alert for a stock (page 6)
- Exercise 3: Create a Morningstar Alert (page 8)
- Exercise 4: Create a Filings Alert (page 11)
- Exercise 5: Edit an alert rule (page 12)
- Exercise 6: Delete an alert rule (page 13)

Prior to creating alerts, it is recommended to review the settings for alerts. Users can add up to 25 additional email addresses, separated with a comma. By doing so, all recipients will receive all alerts you set up under the Alerts section. The following table describes the settings users can alter for alerts:

## Exercise 1: Update the default settings for alerts

| This option                                    | Does the following                                                                                                    |
|------------------------------------------------|----------------------------------------------------------------------------------------------------|
| Additional Email Address                       | Enter up to an additional 25 email addresses of others to receive an email when an alert is triggered. Separate each email address with a comma and no space.        |
| Make Alert Inactive                            | Check this box to set an alert to be inactive once it is<br>triggered. Leave the box unchecked to have the alert<br>trigger if the value is met again in the future. |
| Send email                                     | Check this box to receive an email yourself when an alert<br>is triggered. (Otherwise, triggered alerts can be seen<br>from the Home > Alerts page.)                 |
| Auto Delete Triggered<br>Results after 30 days | Check this box to automatically remove triggered alerts from the Home > Alerts page after 30 days. Otherwise, users need to manually delete these items.             |

To review or change alert settings, do the following

- 1. Select the **Home** module, then select the **Alerts** page.
- 2. From the toolbar, click **Default Alert Settings**. The Alert Details dialog box opens.

| Morningstar Direct                             |                             |                               |                  |                              |
|------------------------------------------------|-----------------------------|-------------------------------|------------------|------------------------------|
| <u>F</u> ile <u>N</u> ew Favorites <u>T</u> oo | ols <u>H</u> elp Search for | In Securities                 | ▼ Go             |                              |
| Home                                           | Alerts                      |                               |                  |                              |
| E Home                                         | Action - 🏦 Export           | 🖶 Print 🛛 Add 👻 🧾 Default Ale | rt Settings View |                              |
| Alerts                                         |                             | - , ,                         |                  | the settings for all alerts. |
| Filings                                        |                             |                               |                  | the cortange for an alorto.  |
| Excel Add-In                                   |                             |                               |                  |                              |
| Help/Definitions                               |                             |                               |                  |                              |
| Morningstar Publications                       |                             |                               |                  |                              |
| HFR Research                                   |                             |                               |                  |                              |
| Content Catalog                                |                             |                               |                  |                              |
| 🕨 🚞 Learning Center                            |                             |                               |                  |                              |
|                                                |                             |                               |                  |                              |
|                                                |                             |                               |                  |                              |
|                                                |                             |                               |                  |                              |
|                                                |                             |                               |                  |                              |
|                                                |                             |                               |                  |                              |

3. Click Save.

Users can set an alert for securities to know if the price of the investments went up or down by a certain percentage amount. Investments must be manually added for a price alert; users cannot monitor a list, for example, to watch all items saved there.

### Exercise 2: Create a price alert for a stock

The second second secon

To create an alert for a price change for a collection of stocks, do the following:

- 1. The Alerts page in the Home module should be selected.
- 2. From the toolbar, click **Add** > **Price Alerts**. The Add: Price Alerts dialog box opens.

| Morningstar Direct                             |                             |                                       |                                |
|------------------------------------------------|-----------------------------|---------------------------------------|--------------------------------|
| <u>F</u> ile <u>N</u> ew Favorites <u>T</u> oo | ols <u>H</u> elp Search for | In Securities - Go                    |                                |
| Home                                           | Alerts                      |                                       |                                |
| 🗉 Home                                         | Action 👻 🏦 Export 🖷 Print   | Add 🗸 🖬 Default Alert Settings View 🗍 |                                |
| Alerts                                         | Alert Title                 | Price Alerts e Secur                  | Select this option to greate a |
| 回 Filings<br>回 Excel Add-In                    | Display Currency : USL      | Morningstar Alerts                    | price alert for investments.   |
| Help/Definitions                               |                             | Filing Alerts                         |                                |
| Morningstar Publications                       |                             |                                       |                                |
| HFR Research                                   |                             |                                       |                                |
| Content Catalog                                |                             |                                       |                                |
| 🕨 🚞 Learning Center                            |                             |                                       |                                |
|                                                |                             |                                       |                                |
|                                                |                             |                                       |                                |
|                                                |                             |                                       |                                |
|                                                |                             |                                       |                                |

- 3. From the Security drop-down field, search for AAPL.
- 4. Select the **checkbox** to the left of the stock trading on the Nasdaq.

| Add:Price Alerts                                                                      |                                         |                                         |                                              |                                                             |
|---------------------------------------------------------------------------------------|-----------------------------------------|-----------------------------------------|----------------------------------------------|-------------------------------------------------------------|
| Price alerts can be setup for any Mornin<br>data. Price alerts can be created for one | gstar tracked inve<br>or multiple inves | estment. Alerts ar<br>tments at a time. | re triggered on an intra-day                 |                                                             |
| Security Securities: Apple Inc                                                        | ¥                                       | ]                                       |                                              |                                                             |
| • Price A AAPL                                                                        | 8                                       |                                         |                                              |                                                             |
| Price Securities (1)                                                                  |                                         |                                         |                                              |                                                             |
| Price Stocks                                                                          |                                         | Close Price on                          | Make Alert Inactive afte                     |                                                             |
| Price VXNAS:AAPLApple Inc UKEX:AAPLApple Inc                                          |                                         | Close Price                             | Make Alert Inactive after<br>First Trigger   | Be sure to select the correct security when setting alerts. |
| Price XSGO:AAPLApple Inc                                                              |                                         |                                         |                                              |                                                             |
| Volume XWBO:AAPLApple Inc                                                             |                                         |                                         |                                              |                                                             |
| 52-Wee XSWX:AAPLApple Inc                                                             | ~                                       |                                         |                                              |                                                             |
| 52-Wee                                                                                |                                         | -                                       |                                              |                                                             |
| 52-Week mgn eng /0 12                                                                 | 1                                       |                                         |                                              |                                                             |
| 🗌 52-Week Low Chg % > 🔽                                                               |                                         |                                         |                                              |                                                             |
| Security Trading on High Volume                                                       |                                         |                                         | ☐ Make Alert Inactive after<br>First Trigger |                                                             |
| 52-Week High                                                                          |                                         |                                         | Make Alert Inactive after<br>First Trigger   |                                                             |

5. Remove **AAPL** from the Search field.

- 6. Repeat steps 3-5 to search for and select the following stocks:
  - CVX (trades on the New York Stock Exchange)
  - PFE (trades on the New York Stock Exchange)
  - ► VOD (select the ADR trading on the Nasdaq), and
  - ► XOM (trades on the New York Stock Exchange).
- 7. Click away from the Security field to close it.

#### 8. Select Price >= 2% of last Close Price.

| 📶 Morningstar Direct                                  |                                         |                                                                        |                                              |                  | ×             |
|-------------------------------------------------------|-----------------------------------------|------------------------------------------------------------------------|----------------------------------------------|------------------|---------------|
| Add:Price Alerts                                      |                                         |                                                                        |                                              |                  |               |
| Price alerts can be setu<br>data. Price alerts can be | p for any Mornings<br>created for one o | star tracked investment. Alerts a<br>or multiple investments at a time | re triggered on an intra-day ba<br>a.        | asis based on re | al time price |
| Security 5 Selected                                   |                                         | ~                                                                      |                                              |                  |               |
| <ul> <li>Price Alerts</li> </ul>                      |                                         |                                                                        |                                              |                  |               |
| Price                                                 | >= 💙                                    |                                                                        |                                              | Send Email       | Auto Delete   |
| Price                                                 | increased by 🗸                          | % of last Close Price on<br>High Volume                                | ☐ Make Alert Inactive after<br>First Trigger | Send Email       | Auto Delete   |
| ✓ Price                                               | increased by 🗸                          | 2 % of last Close Price                                                | Make Alert Inactive after<br>First Trigger   | Send Email       | Auto Delete   |
| Price                                                 | increased to 🔽                          | % of                                                                   |                                              | Send Email       | Auto Delete   |
| Volume                                                | > 💙                                     |                                                                        |                                              | Send Email       | Auto Delete   |
| 52-Week High                                          | > 💙                                     |                                                                        |                                              | Send Email       | Auto Delete   |
| 52-Week Low                                           | > 💙                                     |                                                                        |                                              | Send Email       | Auto Delete   |
| 52-Week High Chg %                                    | > 💙                                     |                                                                        |                                              | Send Email       | Auto Delete   |
| 52-Week Low Chg %                                     | > 💙                                     |                                                                        |                                              | Send Email       | Auto Delete   |
| Security Trading on H                                 | ligh Volume                             |                                                                        | Make Alert Inactive after<br>First Trigger   | Send Email       | Auto Delete   |

- 9. Click Save. You are returned to the Alerts page.
- 10. From the toolbar, use the **View** drop-down field to select **Alerts Rules**. The newly created alerts display on screen.

| 🌈 Morningstar Direct                                                                                                    |                                                                                                    |                                                                                   |                                            |                                     |
|----------------------------------------------------------------------------------------------------|----------------------------------------------------------------------------------------------------|-----------------------------------------------------------------------------------|--------------------------------------------|-------------------------------------|
| <u>F</u> ile <u>N</u> ew Favorites <u>T</u> oo                                                                                                    | ols <u>H</u> elp Search for                                                                                                    | In Securities • Go                                                                |                                            |                                     |
| Home                                                                                                    | Alerts                                                                                                    |                                                                                   |                                            |                                     |
| 国 Home<br>国 Alerts<br>国 Filings                                                                                                    | Action - 1 Export Print                                                                                                    | Add - Default Alert Settings Vie<br>Security                                      | ew Alert Rules 🔽<br>Additional Information | Note the selection from this field. |
| <ul> <li>Transp</li> <li>Excel Add-In</li> <li>Help/Definitions</li> <li>Morningstar Publications</li> <li>HFR Research</li> <li>Content Catalog</li> <li>▶ <ul> <li>Learning Center</li> </ul> </li> </ul> | 1       Price >= x% Up         2       Price >= x% Up         3       Price >= x% Up         4       Price >= x% Up         5       Price >= x% Up | Exxon Mobil Corp<br>Vodafone Group PLC<br>Pfizer Inc<br>Chevron Corp<br>Apple Inc | ADR                                        |                                     |

Morningstar Alerts flag any changes to Morningstar ratings, peer group classifications, Equity and Fixed Income Style boxes, and much more. This exercise shows users how to select an Investment List saved in Workspace, and apply multiple alerts for the selected securities. To create a Morningstar Alert, do the following:

#### Exercise 3: Create a Morningstar Alert

- 1. The Alerts page in the Home module should be selected.
- 2. From the toolbar, click **Add** > **Morningstar Alerts**. The Add: Price Alerts dialog box opens.

| <u>H</u> elp | Search for                     | In Securities                                                                                                    | 5                                                                                                 | ▪ Go                                                                                                    |                                                                                  |
|--------------|--------------------------------|----------------------------------------------------------------------------------------------------|---------------------------------------------------------------------------------------------------|----------------------------------------------------------------------------------------------------|----------------------------------------------------------------------------------|
| Alerts       |                                |                                                                                                    |                                                                                                   |                                                                                                    |                                                                                  |
| Action •     | 🔹 🏦 Export 🖷 Print             | Add 👻 🔟 Defa                                                                                                    | ault Alert S                                                                                      | Settings View A                                                                                                    |                                                                                  |
|              | Alert Title                    | Price Alerts                                                                                                    |                                                                                                   |                                                                                                    |                                                                                  |
|              |                                | Morningstar Ale                                                                                                    | erts                                                                                              |                                                                                                    |                                                                                  |
| 1            | Price >= x% Up                 | Filing Alerts                                                                                                    |                                                                                                   | bil Corp                                                                                                    | Select this option to create<br>Morningstar Alorts for a list                    |
| 2            | Price >= x% Up                 |                                                                                                    |                                                                                                   | Group PLC ADR                                                                                                    | Worningstal Alerts for a list                                                    |
| 3            | Price >= x% Up                 |                                                                                                    | Pfizer Inc                                                                                        | 0                                                                                                    |                                                                                  |
| 4            | Price >= x% Up                 |                                                                                                    | Chevron                                                                                           | Corp                                                                                                    |                                                                                  |
| 5            | Price >= x% Up                 |                                                                                                    | Apple Inc                                                                                         | 5                                                                                                    |                                                                                  |
|              |                                |                                                                                                    |                                                                                                   |                                                                                                    |                                                                                  |
|              |                                |                                                                                                    |                                                                                                   |                                                                                                    |                                                                                  |
|              |                                |                                                                                                    |                                                                                                   |                                                                                                    |                                                                                  |
|              |                                |                                                                                                    |                                                                                                   |                                                                                                    |                                                                                  |
|              | Help Alerts Action 1 2 3 4 5 5 | Help     Search for       Alerts       Action ▼       ▲ Export       ■ Print       ▲ Alert Title       ■ 1       Price >= x% Up       2       Price >= x% Up       3       Price >= x% Up       4       Price >= x% Up       5       Price >= x% Up | Help       Search for       In Securities         Alerts       Add •       ■ Def         Action • | Help       Search for       In Securities         Alerts       Add →       Image: Default Alert S         Alert Title       Price Alerts         1       Price >= x% Up         2       Price >= x% Up         3       Price >= x% Up         4       Price >= x% Up         5       Price >= x% Up | Help       Search for       In Securities       Go         Alerts       Action ▼ |

- 3. From the Security drop-down field, click Investment List.
- 4. Select the **Multiple Investments** list, which was created during the Working with Lists onboarding exercise guide.

| Morningstar Direct                                                                                                    |                                                                                                    | $\times$ |                                                                                               |
|----------------------------------------------------------------------------------------------------|----------------------------------------------------------------------------------------------------|----------|-----------------------------------------------------------------------------------------------|
| Add:Morningstar Data Point Alerts<br>Morningstar alerts can be setup for any Morningstar tracked<br>alerts can be created for one or multiple investments at a ti<br>Contribution Plan.<br>Security Investment List: Multiple Investments 💌                                                                | investment. Alerts are triggered based on end of day data. Morningstar<br>me, or created for all investments in an Investment List, or Defined                                                                                                    |          |                                                                                               |
| End of Da search                                                                                                    |                                                                                                    |          |                                                                                               |
| Star Ra       Defined Contribution Plans (0 of 0)         Star Ra       Investment List (1 of 0)         Morning       Model Portfolio Holdings List         Morning       Moderate Aggressive         Financia       Morningstar Open Index Project         Financia       Morningstar Open Index Project | Make Inactive After First Alert       Send Email       Auto Delete         Make Inactive After First Alert       Send Email       Auto Delete         Make Inactive After First Alert       Send Email       Auto Delete         Make Inactive After First Alert       Send Email       Auto Delete         Make Inactive After First Alert       Send Email       Auto Delete         Make Inactive After First Alert       Send Email       Auto Delete         Make Inactive After First Alert       Send Email       Auto Delete | ^        | If this list is not<br>available, select<br>any other<br>investment list<br>containing funds. |
| Growth Multiple Investments Profitat Small Value Five Star Funds Usuationable Landscape U.S. Funds Q3 201 Listing View Selected Actions                                                                                                    | Make Inactive After First Alert Send Email Auto Delete                                                                                                    | >        |                                                                                               |

5. Click the **Securities** section.

6. Search for MWNIX and select it.

| Morningsta                                                       | ar Direct                                                                                                    |                                                                                      |              |                                 |
|------------------------------------------------------------------|----------------------------------------------------------------------------------------------------|--------------------------------------------------------------------------------------|--------------|---------------------------------|
| Add:Mornings<br>Morningstar a<br>alerts can be<br>Contribution F | star Data Point Alerts<br>alerts can be setup for any Morningstar tracke<br>created for one or multiple investments at a<br>Plan. | d investment. Alerts are triggered base<br>time, or created for all investments in a | d on<br>n In |                                 |
| Security 2 S                                                     | Selected 💌                                                                                                    |                                                                                      |              |                                 |
| End of Da MV                                                     | WNIX                                                                                                    |                                                                                      |              |                                 |
| .▼ Mornin <sub>Sec</sub>                                         | curities (1)                                                                                                    |                                                                                      |              | Search for and select this func |
| Star Ra Ope                                                      | en-End Funds                                                                                                    | Make Inactive After First Alert                                                      |              |                                 |
| Star Ra                                                          | XNAS:MWNIXMFS International New Discove                                                                                           | Make Inactive After First Alert                                                      |              |                                 |
| Morning                                                          | MFS Internati                                                                                                    | Make Inactive After First Alert                                                      |              |                                 |
| Morning                                                          |                                                                                                    | Make Inactive After First Alert                                                      |              |                                 |
| 🗌 Financia                                                       |                                                                                                    | Make Inactive After First Alert                                                      |              |                                 |
| Growth                                                           |                                                                                                    | Make Inactive After First Alert                                                      |              |                                 |
| Profitat Def                                                     | fined Contribution Plans (0 of 0)                                                                                                 | Make Inactive After First Alert                                                      |              |                                 |
| Inv                                                              | vestment List (1 of 9)                                                                                                    |                                                                                      |              |                                 |
| Listing Vie                                                      | ew Selected                                                                                                    |                                                                                      |              |                                 |
| ♦ Actions                                                        |                                                                                                    |                                                                                      |              |                                 |

- 7. Click away from the Security field to close it.
- 8. The Morningstar Ratings and Analysis section should be expanded. Select the boxes for both **Star Rating** and **Morningstar Analyst Rating Change**.

| Morningstar Direct                                                                                                    |                                                                                                    |              |
|----------------------------------------------------------------------------------------------------|----------------------------------------------------------------------------------------------------|--------------|
| Add:Morningstar Data Point Alerts<br>Morningstar alerts can be setup for any Mornings<br>alerts can be created for one or multiple investm<br>Contribution Plan. | star tracked investment. Alerts are triggered base<br>lents at a time, or created for all investments in a | d on<br>n In |
| Security 2 Selected                                                                                                    | ~                                                                                                    |              |
| End of Day Alerts                                                                                                    |                                                                                                    |              |
| <ul> <li>Morningstar Rating and Analysis</li> </ul>                                                                                                    |                                                                                                    |              |
| Star Rating                                                                                                    | 🗌 Make Inactive After First Alert                                                                          |              |
| Star Rating < 🔽                                                                                                    | Make Inactive After First Alert                                                                            |              |
| Morningstar New Analyst Report                                                                                                    | Make Inactive After First Alert                                                                            |              |
| ✓ Morningstar Analyst Rating Change                                                                                                    | Make Inactive After First Alert                                                                            |              |
| Financial Health Grade change                                                                                                    | Make Inactive After First Alert                                                                            |              |
| Growth Grade                                                                                                    | Make Inactive After First Alert                                                                            |              |
| Profitability Grade                                                                                                    | Make Inactive After First Alert                                                                            |              |
|                                                                                                    |                                                                                                    |              |
| ▶ Listing                                                                                                    |                                                                                                    |              |
| Actions                                                                                                    |                                                                                                    |              |

9. Expand the Fund Portfolio section.

10. Select the boxes for both Morningstar Category and Morningstar Fixed Income Style.

| 1/1 Morningstar Direct                                                                                                    |                                                                                      |          |
|----------------------------------------------------------------------------------------------------|--------------------------------------------------------------------------------------|----------|
| Add:Morningstar Data Point Alerts<br>Morningstar alerts can be setup for any Morningstar tracked<br>alerts can be created for one or multiple investments at a ti<br>Contribution Plan. | l investment. Alerts are triggered based<br>me, or created for all investments in an | on<br>In |
| Security 2 Selected                                                                                                    |                                                                                      |          |
| End of Day Alerts                                                                                                    |                                                                                      |          |
| Morningstar Rating and Analysis                                                                                                    |                                                                                      |          |
| ▹ Listing                                                                                                    |                                                                                      |          |
| ♦ Actions                                                                                                    |                                                                                      |          |
| EPS Estimates                                                                                                    |                                                                                      |          |
| ▼ Fund Portfolio                                                                                                    |                                                                                      |          |
| Morningstar Category                                                                                                    | Make Inactive After First Alert                                                      |          |
| SITCA Category Change                                                                                                    | Make Inactive After First Alert                                                      |          |
| ✓ Morningstar Fixed Income Style                                                                                                    | Make Inactive After First Alert                                                      |          |
| New Turnover Ratio                                                                                                    | Make Inactive After First Alert                                                      |          |
| Turnover Ratio >= 💌 🥟 of Previous value                                                                                                    | Make Inactive After First Alert                                                      |          |
|                                                                                                    |                                                                                      | _        |

- 11. Expand the Nuts & Bolts section.
- 12. Select the boxes for both Fund Manager Change and Equity Style box.

| Morningstar Direct                                                                                                    |                                                                                          |              |
|----------------------------------------------------------------------------------------------------|------------------------------------------------------------------------------------------|--------------|
| Add:Morningstar Data Point Alerts<br>Morningstar alerts can be setup for any Morningstar trace<br>alerts can be created for one or multiple investments at<br>Contribution Plan. | ked investment. Alerts are triggered base<br>a time, or created for all investments in a | d on<br>n In |
| Security 2 Selected                                                                                                    | •                                                                                        |              |
| End of Day Alerts                                                                                                    |                                                                                          |              |
| Morningstar Rating and Analysis                                                                                                    |                                                                                          |              |
| ▶ Listing                                                                                                    |                                                                                          |              |
| Actions                                                                                                    |                                                                                          |              |
| EPS Estimates                                                                                                    |                                                                                          |              |
| ▶ Fund Portfolio                                                                                                    |                                                                                          |              |
| ▶ Performance                                                                                                    |                                                                                          |              |
| ▶ Operations                                                                                                    |                                                                                          |              |
| → Risk/Return                                                                                                    |                                                                                          |              |
| ▼ Nuts & Bolts                                                                                                    |                                                                                          |              |
| Fund Open/Close to New Investors                                                                                                    | Make Inactive After First Alert                                                          |              |
| ✓ Fund Manager Change                                                                                                    | Make Inactive After First Alert                                                          |              |
| Equity Style Consistency < 🔽 High 🔽                                                                                                    | Make Inactive After First Alert                                                          |              |
| ✓ Equity Style box                                                                                                    | Make Inactive After First Alert                                                          |              |
| Average Credit Quality                                                                                                    | Make Inactive After First Alert                                                          |              |
|                                                                                                    |                                                                                          |              |

13. Click Save. The rules just added now show on the Alert Rules page.

Filing Alerts show users any new stock or fund government reports such as annual reports, prospectuses, and much more. This exercise shows users how to select an investment list (saved in the Workspace module) and how to set up multiple alerts for the selected securities. To create a Filing Alert, do the following:

Exercise 4: Create a Filings Alert

- 1. The **Alerts** page in the Home module should be selected.
- 2. From the toolbar, click **Add** > **Filing Alerts**. The Add: Price Alerts dialog box opens.

| Morningstar Direct                                 |                |                         |                 |                |                   |                              |  |
|----------------------------------------------------|----------------|-------------------------|-----------------|----------------|-------------------|------------------------------|--|
| <u>F</u> ile <u>N</u> ew Favorites <u>T</u> ool    | s <u>H</u> elp | Search for              | In Securities   | ; •            | Go                |                              |  |
| Home                                               | Alerts         |                         |                 |                |                   |                              |  |
| 🗉 Home                                             | Action •       | 🔹 💼 Export 🛛 🖨 Print    | Add 👻 🔟 Defa    | ault Alert Set | ttings View A     |                              |  |
| Alerts                                             |                | Alert Title             | Price Alerts    |                |                   |                              |  |
| 目 Filings<br>同 Excel Add-In                        |                |                         | Morn ngstar Ale | rts            |                   |                              |  |
| Help/Definitions                                   | 1              | Morningstar Analyst Rat | Filing Alerts   | 90             | - Special Small ( |                              |  |
| Morningstar Publications     Im HER Research     3 | 2              | Morningstar Analyst Rat | Thing Alerta    | ar             | res US SmCp Hi    | Select this option to create |  |
|                                                    | 3              | Morningstar Analyst Rat | ing Change      | Victory Syc    | amore Small Co    | Filing Alerts for a list.    |  |
| Content Catalog                                    | 4              | Morningstar Analyst Rat | ing Change      | Vanguard S     | Small Cap Value   |                              |  |
| Learning Center                                    | 5              | Morningstar Analyst Rat | ing Change      | VALIC Com      | npany I Small C   |                              |  |
|                                                    | 6              | Morningstar Analyst Rat | ing Change      | SPDR® S&       | P 600 Small Cap   |                              |  |
|                                                    | 7              | Morningstar Analyst Rat | ing Change      | Quaker Sm      | all/Mid-Cap Imp   |                              |  |
|                                                    | 8              | Morningstar Analyst Rat | ing Change      | MFS New D      | iscovery Value 1  |                              |  |
|                                                    | 9              | Morningstar Analyst Rat | ing Change      | Keeley Sma     | all Cap Dividend  |                              |  |

- 3. From the **Security** drop-down field, click **Investment List**.
- 4. Select the **Multiple Investments** list, which was created during the Working with Lists onboarding exercise guide.

| Morningstar Direct                                                                                                    |                                                                                                    | × |                                                                     |
|----------------------------------------------------------------------------------------------------|----------------------------------------------------------------------------------------------------|---|---------------------------------------------------------------------|
| Add:Morningstar Data Point Alerts<br>Morningstar alerts can be setup for any Morningstar tra-<br>alerts can be created for one or multiple investments at<br>Contribution Plan.<br>Security<br>Investment List: Multiple Investments<br>End of Dt<br>search | ed investment. Alerts are triggered based on end of day data. Morningstar<br>t time, or created for all investments in an Investment List, or Defined                                                                                                    |   |                                                                     |
| Mornin Securities (0)     Star Ra Defined Contribution Plans (0 of 0)                                                                                                    | Make Inactive After First Alert Send Email Auto Delete                                                                                                    | ~ | If this list is not                                                 |
| Star Ra Investment List (1 of 9) Morning Model Portfolio Holdings List Morning Moderate Aggressive Morningstar Open Index Project Financi Morningstar Prospects                                                                                             | Make Inactive After First Alert       Send Email       Auto Delete         Make Inactive After First Alert       Send Email       Auto Delete         Make Inactive After First Alert       Send Email       Auto Delete         Make Inactive After First Alert       Send Email       Auto Delete         Make Inactive After First Alert       Send Email       Auto Delete         Make Inactive After First Alert       Send Email       Auto Delete |   | available, selec<br>any other<br>investment list<br>containing func |
| Growth Multiple Investments  Profitat Small Value Five Star Funds  Listing View Selected                                                                                                    | □ Make Inactive After First Alert       □ Send Email       □ Auto Delete         □ Make Inactive After First Alert       □ Send Email       □ Auto Delete         □ Make Inactive After First Alert       □ Send Email       □ Auto Delete                                                                                                    | < |                                                                     |

- 5. Click away from the Security field to close it.
- 6. **Expand** the Fund Filings section.

7. Select the boxes for Annual Report, Factsheet, and Prospectus.

| 📶 Morningstar Direct                                                                                                    |                                                                                                    |                                                 |                                                | ×  |                |
|----------------------------------------------------------------------------------------------------|----------------------------------------------------------------------------------------------------|-------------------------------------------------|------------------------------------------------|----|----------------|
| Add:Filing Alerts<br>Filing alerts can be setup for any Mu<br>data, or setup based on end of day<br>investments in an Investment List, | nningstar tracked investment. Alerts can be triggered on<br>data. Filing alerts can be created for one or multiple inve<br>or Defined Contribution Plan. | i an intra-day basis t<br>estments at a time, o | based on real time filir<br>or created for all | ng |                |
| Security Investment List: Multi                                                                                                    | ole Investments 💌                                                                                                    |                                                 |                                                |    |                |
| Frequency 💿 Real Time Alerts                                                                                                    | O End of Day Alerts                                                                                                    |                                                 |                                                |    |                |
| Stock Filings                                                                                                    |                                                                                                    |                                                 |                                                |    |                |
| ▼ Fund Filings                                                                                                    |                                                                                                    |                                                 |                                                |    |                |
| ✓ Annual Report                                                                                                    | Make Inactive After First Alert                                                                                                    | Send Email                                      | Auto Delete                                    | ~  |                |
| ✓ Factsheet                                                                                                    | Make Inactive After First Alert                                                                                                    | Send Email                                      | Auto Delete                                    |    | Note the three |
| Pricing Supplement                                                                                                    | Make Inactive After First Alert                                                                                                    | Send Email                                      | Auto Delete                                    |    | Selected Items |
| ✓ Prospectus                                                                                                    | Make Inactive After First Alert                                                                                                    | Send Email                                      | Auto Delete                                    |    |                |
| Prospectus Preliminary                                                                                                    | Make Inactive After First Alert                                                                                                    | Send Email                                      | Auto Delete                                    |    |                |
| Prospectus Summary                                                                                                    | Make Inactive After First Alert                                                                                                    | Send Email                                      | Auto Delete                                    |    |                |
| Risk and Return                                                                                                    | Make Inactive After First Alert                                                                                                    | Send Email                                      | Auto Delete                                    |    |                |
| Rulebook/Statutes                                                                                                    | Make Inactive After First Alert                                                                                                    | Send Email                                      | Auto Delete                                    |    |                |

8. Click Save. The Filing Alerts just created are now available on the Alert Rules page.

Once an alert rule have been created, its notification settings can still be changed. To edit a rule, do the following:

### Exercise 5: Edit an alert rule

- 1. On the Alerts page, ensure the Alert Rules view is selected.
- 2. **Double-click** one of the rules. The Edit Security Alert dialog box opens.
- 3. Select the box for Make Alert Inactive after First Trigger.

|                                             | 1                               |  |  |  |
|---------------------------------------------|---------------------------------|--|--|--|
| Morningstar Direct ×                        |                                 |  |  |  |
| Edit Security Alert                         |                                 |  |  |  |
| Modify settings for the alert.              |                                 |  |  |  |
|                                             |                                 |  |  |  |
|                                             |                                 |  |  |  |
| Alert Type                                  |                                 |  |  |  |
| New Filing                                  |                                 |  |  |  |
| Security                                    |                                 |  |  |  |
| Wells Fargo Special Small Cap Value A       |                                 |  |  |  |
| New Filing                                  |                                 |  |  |  |
| Prospectus                                  |                                 |  |  |  |
|                                             |                                 |  |  |  |
| Make Alert Inactive after First Trigger     | Make changes to the alert       |  |  |  |
| Send Email                                  | settings here, then click Save. |  |  |  |
| Auto Delete Triggered Results after 30 days |                                 |  |  |  |
|                                             |                                 |  |  |  |
| Save Cancel                                 |                                 |  |  |  |
|                                             |                                 |  |  |  |
|                                             |                                 |  |  |  |
|                                             |                                 |  |  |  |

4. Click **Save**. The Edit Security Alert dialog box closes.

Exercise 6: Delete an

alert rule

To delete a rule, do the following:

- 1. On the Alerts page, ensure the Alert Rules view is selected.
- 2. Select the **checkbox** to the left of the rule to be deleted.
- 3. From the toolbar, select **Action** > **Delete**.

| Morningstar Direct                             |                           |                         |                  |                     |                              |  |
|------------------------------------------------|---------------------------|-------------------------|------------------|---------------------|------------------------------|--|
| <u>F</u> ile <u>N</u> ew Favorites <u>T</u> oo | ls <u>H</u> elp           | Search for              | In Securities    | ▼ Go                |                              |  |
| Home Alerts                                    |                           |                         |                  |                     |                              |  |
| 🗉 Home                                         | Action                    | 🛛 🏦 Export 🖷 Print 🗛    | ld 👻 🔟 Defa      | ault Alert Settings |                              |  |
| <ul> <li>Alerts</li> <li>Filings</li> </ul>    | Delete                    |                         |                  | Security            | Use the Action menu to       |  |
| Excel Add-In                                   | ✓ 1                       | New Filing - Prospectus |                  | Wells Fargo Specia  | delete selected alert rules. |  |
| Morningstar Publications                       | 2                         | New Filing - Prospectus |                  | VictoryShares US    |                              |  |
| HFR Research                                   | 3                         | New Filing - Prospectus |                  | Victory Sycamore    |                              |  |
| E Content Catalog                              | 4 New Filing - Prospectus |                         | Vanguard Small C |                     |                              |  |
| 🕨 🚞 Learning Center                            | 5                         | New Filing - Prospectus |                  | VALIC Company I     |                              |  |
|                                                | 6                         | New Filing - Prospectus |                  | SPDR® S&P 600 S     |                              |  |
|                                                | 7                         | New Filing - Prospectus |                  | Quaker Small/Mid-   |                              |  |
|                                                | 8                         | New Filing - Prospectus |                  | MFS New Discover    |                              |  |
|                                                | 9                         | New Filing - Prospectus |                  | Keeley Small Cap    |                              |  |
|                                                | 10                        | New Filing - Prospectus |                  | Janus Henderson S   |                              |  |
|                                                | 11                        | New Filing - Prospectus |                  | iShares S&P Small   |                              |  |
|                                                | 12                        | New Filing - Prospectus |                  | Invesco S&P Smal    |                              |  |
|                                                | 13                        | New Filing - Prospectus |                  | Franklin Small Car  |                              |  |

4. When the confirmation message opens, click **OK**. The rule is deleted.